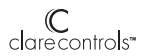

## Installation Guide Model CH-THSTAT-Z Z-Wave Thermostat

This thermostat is compatible with most HVAC systems, including the following:

- 24VAC systems NOTE: requires both the 24R and 24C (common) wires
- Standard gas/oil/electric heating systems
   1 stage heating and cooling
   2 stage heating and cooling
- 2 stage nearing and couning
   Heat Pump systems:

   1 stage heating and cooling
   2 stage heating and cooling
   2 stage heating and cooling
   2<sup>nd</sup> or 3<sup>nd</sup> stage Auxiliary heating (heat strips)

   Do NOT use for line voltage controls (120/240VAC)

 $Stop! \quad \text{Before removing your existing thermostat, be sure to label the wires with the terminal markings on the old thermostat and record$ them below.

## Standard HVAC System Wiring

| Terminal<br>Marking | Meaning      | Typical Wire Color | Record the old thermostat wire<br>connections and terminal<br>marking here |
|---------------------|--------------|--------------------|----------------------------------------------------------------------------|
| С                   | 24VAC Common | Blue               |                                                                            |
| R                   | 24VAC Return | Red                |                                                                            |
| G                   | Fan          | Green              |                                                                            |
| W or W1             | Heat stage 1 | White              |                                                                            |
| Y or Y1             | Cool stage 1 | Yellow             |                                                                            |
| W2                  | Heat stage 2 | Orange             |                                                                            |
| Y2                  | Cool stage 2 | Black              |                                                                            |

## Heat Pump HVAC System Wiring

|                     |                    | · · · · · · · · · · · · · · · · · · · |                                                                            |
|---------------------|--------------------|---------------------------------------|----------------------------------------------------------------------------|
| Terminal<br>Marking | Meaning            | Typical Wire Color                    | Record the old thermostat wire<br>connections and terminal<br>marking here |
|                     |                    |                                       | manning nere                                                               |
| С                   | 24VAC Common       | Blue                                  |                                                                            |
| R                   | 24VAC Return       | Red                                   |                                                                            |
| G                   | Fan                | Green                                 |                                                                            |
| W or W1             | Aux Heat           | White                                 |                                                                            |
| Y or Y1             | Compressor stage 1 | Yellow                                |                                                                            |
| O (or B*)           | Change Over Valve  | Orange (brown*)                       |                                                                            |
| Y2                  | Compressor stage 2 | Black                                 |                                                                            |

Y = Compressor stage 2 | Black
 'f you have a terminal marked 'B' with a brown wire attached to it, that means you have a changeover (C/O) with heating type heat pump system. Be sure to set the change over type in the *Installer Settings* menu to C/O Type: w/Heat. Otherwise leave it set to w/Cool.

Page 1 of 19

# INSTALLATION

# HVAC System Setup

The thermostat requires that you setup the type and configuration of your HVAC system for proper operation. This is done in the *Thermostat Info* screen **Setup** button or the *Installer Settings* screen on the thermostat. The *Installer Settings* is a hidden screen. To access it, press the main menu button and when the main menu screen appears, press and hold the middle two buttons for 5 seconds.

Thermostat Main Menu

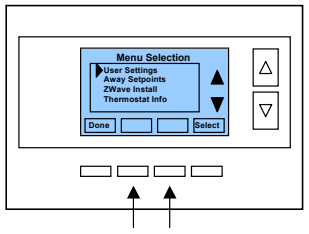

Press and hold two middle buttons to enter the Installer Settings screen

#### Installer Settings screen

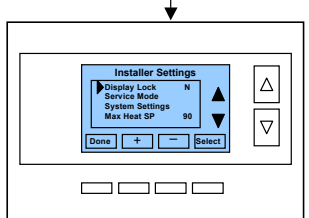

## Installer Settings

Before operating the system, you must configure the thermostat for the correct HVAC system type. You will need to know the following information to correctly configure the thermostat. The HVAC setup is in the Mechanical Settings menu screen.

HVAC system type: What type HVAC system do you have? Standard or Heat pump

For Standard systems: Fan Type: Do you have Gas heat or Electric heat?

For Heat Pump systems: Change over valve (or reversing valve) type: Does your system change over with cooling operation or with heating operation? Check your existing thermostat connects to help determine this. If the original system had an orange wire DCN: 2012-11-225-1 Page 2 of 19

connected to an "O" terminal, then you have a "changeover with cool" system. If you have a brown wire connected to the "B" terminal, then you have a "change over with heat" system.

## Installer Settings Menu items

<u>Display Lock</u> Y = Display LOCKED Range: Y or N Default: N

N = Display unlocked

Allows you to lock or unlock the thermostat buttons. When the buttons are locked, you can still access the main menu, but you will not be allowed to select any menu options. The Installer Settings hidden button operation is always operational, allowing you to return to this screen and turn Display Lock off.

 
 Service Mode
 Range: Y or N
 Default: N

 Y= Test mode on.
 Reduces all delays to 10 sec for quicker system testing
 N= Test mode off. Normal system delays

CAUTION: In test mode, all system safety delays are shortened. Do not operate the system compressor in test mode. Disconnect Y1 or Y2 outputs if using test mode on a live system.

Submenu: Sets the HVAC operational settings below

Mechanical Settings Submenu: Sets HVAC system type and configuration

| Type<br>Selects HVAC type,                                     | Range: Gas/Elec or Heat pump<br>Gas/Electric or Heat pump | Default: Gas/Elec                             |
|----------------------------------------------------------------|-----------------------------------------------------------|-----------------------------------------------|
| Fan Type<br>Selects the Fan type                               | Range: Gas or Elec<br>e if system is Gas or Electric      | Default: Gas                                  |
| C/O Type<br>Selects the Heat Pu                                | Range: w/Cool or w/Heat<br>mp Changeover Valve type       | Default: w/Cool                               |
| 2 <sup>nd</sup> Stage Heat<br>Enables the 2 <sup>nd</sup> Stag | Range: Y or N<br>ge Heat operation                        | Default: N                                    |
| Aux Heat (HP)<br>Enables the Auxiliar<br>Pump system.          | Range: Y or N<br>y Heat operation. Typically the Aux Hea  | Default: Y<br>t will be heat-strips in a Heat |
| 2 <sup>nd</sup> Stage Cool<br>Enables the 2 <sup>nd</sup> Stag | Range: Y or N<br>ge Cool operation                        | Default: N                                    |
| 0 . h . d . d . E h .                                          | Dense V and                                               | D. (                                          |

Schedule Enable Range: Y or N Default: N When enabled, the local thermostats scheduler function is enabled.

 
 Recovery enable
 Range: Y or N
 Default: N

 For Heat Pump Systems.
 Intelligent setback recovery is an automatic advance start of heating to allow the system to be at setpoint by the schedule time, without the use of Aux
 heating.

Delta Settings : The Delta T Setting is the delta, or difference between, the setpoint and current temp for determining when a heat or cool call comes on. The "delta" is the number of degrees away from setpoint.

H/C Delta Range: 3 - 15 degrees. Default: 3F (1C)

DCN: 2012-11-225-1

Page 3 of 19

Sets the minimum separation between heating and cooling setpoints. Attempts to lower the cooling below the heating setpoint by this amount will PUSH the heating setpoint down to maintain this separation. Same for setting the heating setpoint above the cooling setpoint, it will PUSH the cooling setpoint up to maintain this separation.

Heating Delta Stage 1 ON Range: 1 to 8 degrees Default: 1 Sets the delta from setpoint that stage 1 heating starts.

Heating Delta Stage 1 OFF Range: 0 to 8 degrees Default: 0 Sets the delta from setpoint that stage 1 heating stops. Stage 1 turns off at setpoint + Delta Stage 1.

- Heating Delta Stage 2 ON Range: 1 to 8 degrees Default: 2 Sets the delta from setpoint that stage 2 heating starts.
- Heating Delta Stage 2 OFF Range: 0 to 8 degrees Default: 0 Sets the delta from setpoint that stage 2 heating stops. Stage 2 turns off at setpoint + Delta Stage 2.
- Heating Delta Stage 3 ON Range: 1 to 8 degrees Default: 3 Sets the delta from setpoint that stage 3 heating starts.
- Heating Delta Stage 3 OFF Range: 0 to 8 degrees Default: 0 Sets the delta from setpoint that stage 3 heating stops. Stage 3 turns off at setpoint + Delta Stage 3.
- Cooling Delta Stage 1 ON Range: 1 to 8 degrees Default: 1
- Sets the delta from setpoint that stage 1 cooling starts. Cooling Delta Stage 1 OFF Range: 0 to 8 degrees Default: 0 Sets the delta from setpoint that stage 1 Cooling stops. Stage 1 turns off at setpoint - Delta Stage 1.
- Cooling Delta Stage 2 ON Range: 1 to 8 degrees Default: 2 Sets the delta from setpoint that stage 2 cooling starts.
- Cooling Delta Stage 2 OFF Range: 0 to 8 degrees Default: 0 Sets the delta from setpoint that stage 2 Cooling stops. Stage 2 turns off at
- setpoint -Delta Stage 2.
- Max Heat SP Range: 40F to 109F (4C-43C) Default: 90F (32C) Sets the maximum heating setpoint value. Will not ramp or accept setpoints higher that this maximum.

Min Cool SP Range: 44F to 113F (6C-45C) Default: 60F (15C) Sets the minimum cooling setpoint value. Will not ramp or accept setpoints lower than this minimum.

<u>Minimum Run Time (MRT)</u> Range: 1-9 Minutes Default: 3 Sets the minimum run time before a heating/cooling cycle can turn off. Sets heating/cooling cycle time. Prevents rapid cycling.

 Minimum Off Time (MOT)
 Range: 5-9 Minutes
 Default: 5

 Sets the minimum off time before another heating/cooling cycle can begin. Provides compressor short cycle protection.
 Provides compressor short cycle protection.

 Temp Response
 Range: 1-6
 Default: 2

 Adjust the temperature sensor sensitivity.
 Sets how fast the sensor responds to change.

DCN: 2012-11-225-1

Page 4 of 19

Fan Cycler The fan cycler function cycles the HVAC system fan for an ON period followed by an Off period continuously. Used to provide minimum air ventilation requirements. When the Fan ON time is set to a value greater than 0, an additional "Cycler" FAN mode is present when pressing the FAN button. Page ON Time Page 0.120 minutes Default 0.(-DEE)

| Fan ON Time<br>Fan OFF Time                | Range: 0-120 minutes<br>Range: 10-120 minutes | Default: 0 (=OFF)<br>Default: 10 |  |  |  |
|--------------------------------------------|-----------------------------------------------|----------------------------------|--|--|--|
| Restore Defaults                           | Range: Yes, No                                | Default: No                      |  |  |  |
| Restores all settings to factory defaults. |                                               |                                  |  |  |  |
| Press Yes to restore defaults.             |                                               |                                  |  |  |  |
| Press No to exit and not restore defaults. |                                               |                                  |  |  |  |

Relay Status Display the status (on/off) of the thermostat output relays

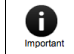

BE SURE TO PAIR THE Z-WAVE RCS THERMOSTAT WITH THE 'Z-STICK S2' Z-WAVE CONTROLLER.

Page 5 of 19

#### Installer Settings Summary

| Setting                              | Range                  | Default |                            |
|--------------------------------------|------------------------|---------|----------------------------|
| Display Lock                         | Y or N                 | N       | Locks out front buttons    |
| Service Mode Submenu                 |                        |         |                            |
| Test Mode                            | Y or N                 | N       | Reduces delays for testing |
| System Settings Submenu              |                        |         |                            |
| Mechanical Settings Submenu          |                        |         |                            |
| Sys Type                             | Std or HP              | Std     |                            |
| Fan Type                             | Gas or Elec            | Gas     |                            |
| C/O Type                             | w/Heat or w/Cool       | w/Cool  |                            |
| 2 <sup>nd</sup> Stage Heat           | Y or N                 | N       |                            |
| Aux Heat                             | Y or N                 | Y       |                            |
| 2 <sup>nd</sup> Stage Cool           | Y or N                 | N       |                            |
| H/C Delta                            | 3 – 15 deg             | 3       |                            |
| Heat Delta Stage 1 On                | 1 – 8                  | 1       |                            |
| Heat Delta Stage 1 Off               | 0 - 8                  | 0       |                            |
| Heat Delta Stage 2 On                | 1 – 8                  | 2       |                            |
| Heat Delta Stage 2 Off               | 0 - 8                  | 0       |                            |
| Heat Delta Stage 3 On                | 1 – 8                  | 3       |                            |
| Heat Delta Stage 3 Off               | 0 - 8                  | 0       |                            |
| Cool Delta Stage 1 On                | 1 – 8                  | 1       |                            |
| Cool Delta Stage 1 Off               | 0 - 8                  | 0       |                            |
| Cool Delta Stage 2 On                | 1 – 8                  | 2       |                            |
| Cool Delta Stage 2 Off               | 0 - 8                  | 0       |                            |
| Max Heat SP                          | 40-109F (4-42C)        | 90F     |                            |
| Min Cool SP                          | 44-113F (6-45C)        | 60F     |                            |
| Min Run Time                         | 1-9 min                | 3       |                            |
| Min Off Time                         | 1-9 min                | 5       |                            |
| Temp Response                        | 1-6                    | 2       |                            |
| Fan Cycler Submenu                   |                        |         |                            |
| Fan Cycler ON time                   | 0 – 120 min            | 0       | 0 = Fan Cycler OFF         |
| Fan Cycler Off Time                  | 10 – 120 min           | 10      |                            |
| Restore Defaults                     | Yes or No              | No      | Exit = no                  |
|                                      |                        |         |                            |
| USER SETTINGS                        |                        |         |                            |
| Filter Service Submenu               |                        |         |                            |
| Service Interval                     | Disabled, 100-4000 hrs | 300     |                            |
| Maint Service Submenu                |                        |         |                            |
| Maint Interval                       | Disabled, 100-4000 hrs | 3000    |                            |
| Screen Timeout (to minimized screen) | 0, 20-120 sec          | 0       | 0 = off , will not timeout |
| F/C Mode                             | F or C                 | F       |                            |
| Sensor Calibration Submenu           | Internal -7 to +7      | 0       |                            |
| Backlite/Display Submenu             |                        |         |                            |
| Backlight Timeout                    | 0, 20-120              | 0       | 0 = backlite off           |
| Backlight On Brightness              | 0-100%                 | 100%    |                            |
| Backlight Off Brightness             | 0-100%                 | 0%      |                            |
| Contrast                             | 0-20                   | 14      |                            |
| -                                    |                        |         |                            |
|                                      |                        |         |                            |

DCN: 2012-11-225-1

Page 6 of 19

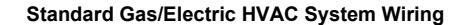

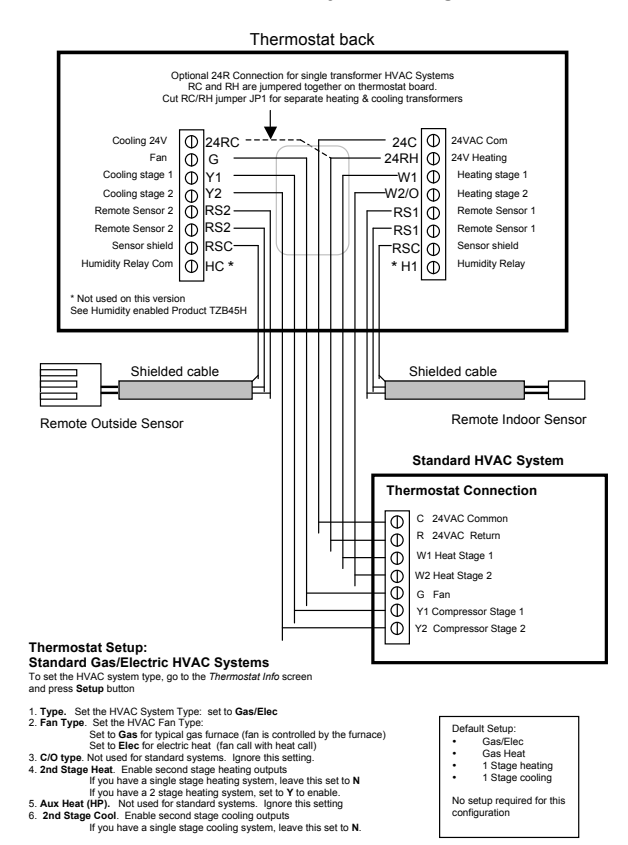

Page 7 of 19

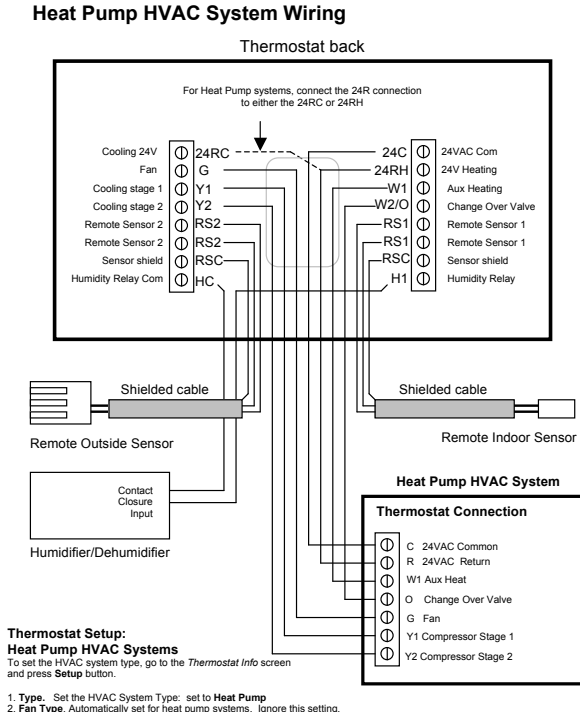

In type. Set the HVAC System Type: set to Heat Pump.
 Pran Type. Automatically set for heat pump systems. Ignore this setting.
 CIO type. Change Over (eversing) Valve Type. Heat pumps change from heating to cooling by reversing operation. You must configure the thermostatis changeover valve setting to work correctly with your HVAC system. Check, your system information to be sure and note the color of original thermostatis with a the terminal it was connected to the color of original thermostatis with a the terminal it was connected to the color of original thermostatis with a the terminal it was connected to the color of original thermostatis with a the terminal it was connected to the original the color type will set the correct system operation.
 Por change over with heat systems (Brown wire, B terminal): set CIO type to wicco( more a default setting) For change over with heat systems (Brown wire, B terminal): set CIO type to wicco( more a default setting) if you have a single stage heating typids in the set to N.
 Aust Neat (H). Hryo have a sulfage cooling system, leave this set to N.
 Hy ou have a single stage cooling system, leave the set to N.
 Hy ou have a single stage cooling system, leave the set to N.
 Hy ou have a single stage cooling system, leave the set to N.
 Hy ou have a single stage cooling system, leave the set to N.
 Hy ou have a two stage cooling system, leave the set to N.
 Hy ou have a two stage cooling system, leave the set to N.
 Hy ou have a single stage cooling system, leave the set to N.
 Hy ou have a hystem cooling charts.

DCN: 2012-11-225-1

Page 8 of 19

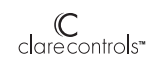

# Operation Guide Model CH-THSTAT-Z

# **Z-Wave Thermostat**

Main Thermostat Screen

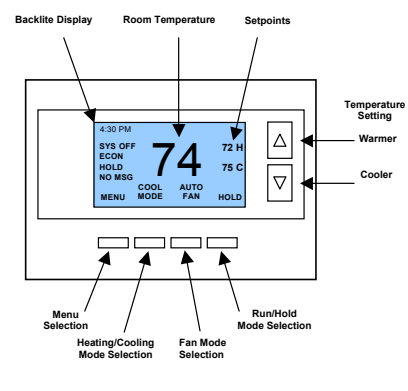

Minimized Display

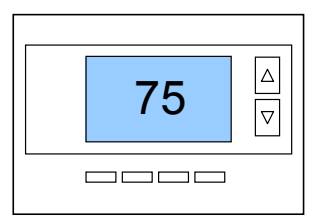

Press any button to return to the main thermostat screen

DCN: 2012-11-225-1

Page 9 of 19

# Setting the heating or cooling temperature setpoint

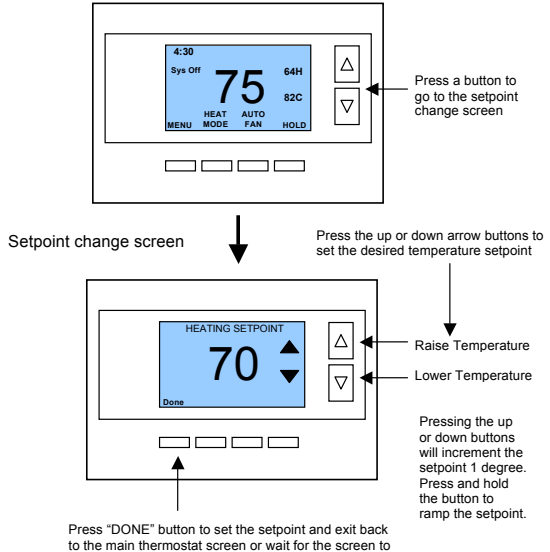

to the main thermostat screen or wait f automatically time out.

! If the System Mode is OFF, pressing either the Up or Down buttons will take you to the System Mode screen. You must first set an operating mode before you can set or change the setpoint.

! To change the Heat Setpoint you must be in the Heating mode, to change the Cool Setpoint you must be in the Cooling mode. If you are in Auto mode, the mode of the last system call will be the setpoint screen displayed.

Setpoint Push: Note that you cannot lower the cooling setpoint below the heating setpoint. The thermostat will "push" the heating setpoint lower if you try to lower the cooling setpoint below the heating setpoint. It maintains a 3 degree separation between the heating and cooling setpoint. The same is true for raising the heating setpoint above the cooling setpoint. Again the thermostat will "push" the cooling setpoint up to maintain the 3 degree separation.

DCN: 2012-11-225-1

Page 10 of 19

# Setting the System Mode: Off, Heat, Cool, Auto

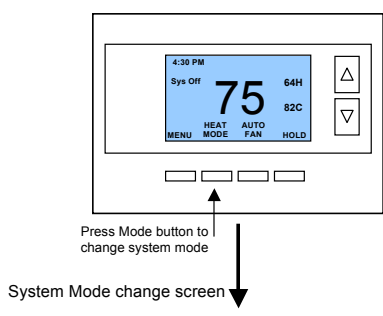

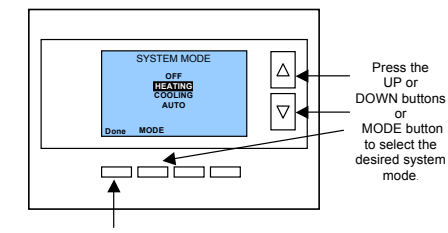

Press "DONE" button to select the mode and exit back to the main thermostat screen or wait for the screen to automatically time out.

#### System Modes

- OFF: System is off. No heating or cooling will come on. If system was on, it will OFF. System is on. No fleating of conturn off immediately.
   HEATING: Only heating will occur.
   COOLING: Only cooling will occur.
- •
- AUTO: Heating or cooling will come on according to the heating and cooling setpoints. The system will automatically switch between heating and cooling modes as needed to maintain the setpoints.

## Special Heat Pump Mode: Emergency Heat

Cial Heat Pump Mode: Emergency Heat EHEAT: An additional system mode, "EHEAT" for Emergency Heat will be displayed if the HVAC system type is set to Heat Pump. If there is a compressor failure with the Heat Pump system, setting the mode to EHEAT will allow the supplemental Aux heat to come on first whenever there is a call for heating. It also disables the compressor output to prevent further damage to the HVAC system.

DCN: 2012-11-225-1

Page 11 of 19

## Setting Fan Mode and System Status Indicators

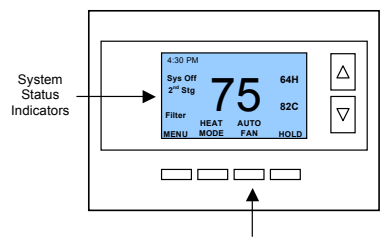

Press the Fan button to change the Fan mode

- AUTO FAN: Fan automatically operated by the HVAC system.
- FAN ON: Manual Fan mode. Fan stays on until mode is changed back to Auto.

#### **Optional Fan Mode**

Fan Cycler. If the Fan Cycler feature is enabled in the Installer Setup, the additional fan mode "Cycle" will be shown in the Fan Mode menu. This mode cycles the fan on and off continuously for fresh air ventilation according to the settings in the Installer Setup.

## System Status Indicators

When the main thermostat screen is displayed, the on-screen labels indicate the following.

### System Operation mode indicator

"SYS OFF" displayed > System is OFF "SYS MOT"<sup>1</sup> displayed > System is OFF and Minimum Off Time (MOT) delay On is active "HEAT ON" displayed > System is ON and heating "COOL ON" displayed > System is ON and cooling "HEAT MRT"<sup>2</sup> displayed > System is ON and heating. Minimum Run Time (MRT) delay off is active. "COOL MRT" displayed > System is ON and cooling. Minimum Run Time (MRT) delay off is active.

Staging display "2<sup>nd</sup> Stg" displayed > Stage 2 heating or cooling is ON "Aux Heat" displayed > Stage 3 heating is ON For Heat Pump systems only: "EHEAT" > emergency heat mode active

Home/Away display

Home mode is active (current setpoints are being used) Away setback mode is active (setback setpoints are being used)

System Alerts Alert Text displayed > Specific alert text (Filter or Maintenance Timer)

Notes 1 and 2: See MOT and MRT descriptions on page 9

DCN: 2012-11-225-1

Page 12 of 19

# Menu Selection

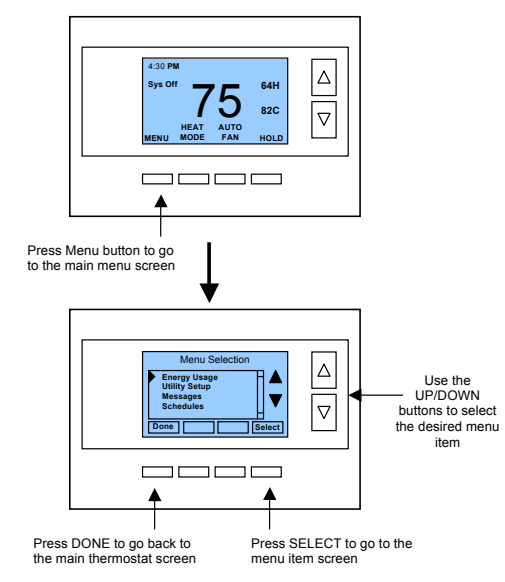

#### Main Menu Items

- ini Menu Items

   Energy Usage > Enabled for In-Home Display versions

   Utility Setup > Enabled for In-Home Display versions

   Messages > Enabled for In-Home Display versions

   Schedules > Optional, used to view and set programmable schedules

   User Settings > set various user preferences

   Away Setpoints > show and set the heating and cooling setback setpoints

   ZWave Install > ZWave installation

   Thermostat Info > displays thermostat setup info

Schedules is an optional menu item. It will only show up in the menu list if "Schedules" is enabled in the Installer settings for the thermostat. Provides for local schedule control. The Schedule in the scale setup to the memory of the removal. Fromes to focal schedule of the the thermostat. The thermostat has a 4 x 7 schedule. Four times a day can be selected for changes to the heating and cooling setpoints. Each day of the week can have a different schedule. Groups of days can be copied with the same schedule. When the thermostat is set to "Run" mode, the schedule will be executed daily, with the setpoints being changed as

DCN: 2012-11-225-1

Page 13 of 19

per that day's schedule stored in the thermostat. "Hold" mode stops schedule operation and holds the current setpoints until changed manually or by network commands.

The Schedules Screen gives you the option of setting a custom setback schedule or to load one of two preset schedules.

#### Menu Options

Heat and Cool: You can change the individual day/hour and setpoints for the Heating and Cooling schedule by selecting this menu item. .

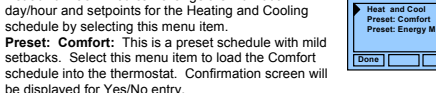

be displayed for Yes/No entry. Preset: EnergyMiser: This is a preset schedule with deeper setbacks. Select • this menu item to load the EnergyMiser schedule into the thermostat. Confirmation screen will be displayed for Yes/No entry.

#### Schedule Screen

When you select the Heat and Cool Schedule menu item, the "day" schedule programming screen opens and the schedule for current day will be displayed. Use the scroll buttons to highlight the data to be modified. Once the data has been highlighted, use the +/- buttons to change the value of the data.

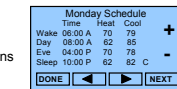

Select Sched

.

To copy a day's schedule to another day or group of days, move the cursor to "C" on the bottom right of the schedule screen. When you highlight the "C", the button below will become "Copy". Press this button to change to the Copy Schedule Screen.

#### Copy Schedule Screen

The Copy Schedule screen is a sub screen of the Schedule screen. The Copy Schedule screen allows you to copy a day's schedule to another day or group of days.

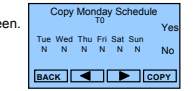

First select the day to be copied in the Schedule screen. Scroll to the "C" at the bottom of the Schedule screen to highlight it. The "Next" button will change to the "Copy" button. Press the "Copy" button to open the Copy Schedule screen.

Scroll through the days and select the days you want to copy the schedule to by setting the "N" under each day to "Y" by using the Yes/No buttons.

After selecting all the days desired, press the "COPY" button.

Exit the Copy Schedule screen with the "DONE" button.

#### User Settings Menu Items

- Set Clock > go to the clock setting screen
- Filter Service > go to the filter timer setup screen
- · Maint Service > go to the maintenance timer setup screen
- Screen Timeout > sets the time in seconds to switch to the minimized screen F/C Settings > go to the F/C mode selection screen

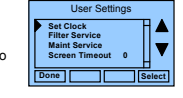

Sensor Calibration > go to the sensor calibration screen Backlight/Display > go to the backlight and display setup screen

•

• DCN: 2012-11-225-1

Page 14 of 19

Set Clock: The Set Clock screen allows you to set the Thermostat's internal clock.

arrows until the data you want to change is highlighted. Using the + and - buttons to increment or decrement the data to the desired setting.

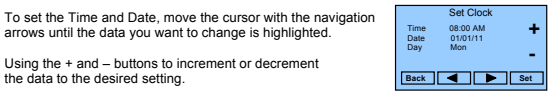

When finished, press the Set button to return to the Main Menu screen or wait for screen to timeout.

If the clock has been reset by an extended power outage, the Clock display on the thermostat screen will be blinking. Pressing the MENU button will take you directly to this screen to set the clock.

Filter Service: Go to the Filter Service Screen. Sets/resets the filter timer/alert. Shows filter runtime in hours and the service interval alert in hours (typically 300 hrs) Change the service interval with the +/- buttons. Reset the service alert after you have changed the filter.

Maint Service: Go to the Maintenance Service Screen. Sets/resets the maintenance timer/alert

The Maintenance Service screen will show the accumulated Heat and Cool runtime hours as well as the Service Interval that will be used to trigger a Maintenance alert.

Service interval is 3000 hours. Use the +/- buttons to adjust service interval. Press reset to clear the service alert and reset the runtimes to zero

When the combined HEAT and COOL Runtime hours equals the Service Interval hours, a "Maint" message will be displayed as a reminder that the HVAC system may require periodic maintenance. Pressing the Menu button will take you to the Filter Service screen. The Reset button can be pressed and the HEAT and COOL Runtime values will be reset to zero.

Screen Timeout: Minimized Screen. Set the display timeout time in seconds. Options are 0 or 15 to 120 (default set to 0 seconds). This is the time before the main thermostat screen reverts to the minimized temperature only display screen, after the last button press. The Minimized Screen feature is disabled by setting this time to "0".

Any button press will restore the main thermostat screen display.

F/C Settings: Go to the F/C Settings Screen. Select which temperature display mode you desire, Fahrenheit (F) or Celsius (C).

Sensor Calibration: Go to the Sensor Calibration Screen. This screen allows you to adjust the calibration of the internal sensor. You can change the temperature calibration by +/- 7 degrees using the + and – buttons

When the Sensor Calibration screen is selected, it will show the current temperature calibration and the current number of degrees of offset being applied (typically 0). If the sensor's actual temp is (74) with 0 degrees of offset and you want it to show 75, then press "+" to add 1 deg and it will show (75).

You can refresh the info on this screen by pressing the right hand (blank) button.

When you close this screen, it may take a few seconds for the temperature displayed on the main thermostat screen to update to the new temperature selected.

DCN: 2012-11-225-1

Page 15 of 19

Backlite/Display: Go to the Backlite/Display settings screen. This menu allows you to set the backlight timeout period and adjust the display contrast.

Backlite Timeout: Sets the time from last button press that the backlite will timeout and turn off. The timeout value is adjustable from 0 or 20 to 120 seconds. If set to "0", the Backlite will always be ON. If set in the range of 20 to 120 seconds, the Backlite will turn OFF after the selected time expires.

ON Level: Sets the backlight brightness when it is on. Adjustable from 0 to 100% in 5% steps. Screen will change brightness as you adjust setting.

**OFF Level:** Sets the backlight brightness when it is off. Adjustable from 0 to 100% in 5% steps. Can be 0% = off or a low level for night viewing.

Contrast: Sets the contrast level of the LCD display, adjustable from 0 to 20. Use this control to adjust the sharpness of the display. To light and the display looks faded, too dark and dark lines will appear in the display. Typically 10-15 is a good setting. Adjust as needed.

#### Away Setpoints

Away setpoints are used when the thermostat is set to the setback or away mode.

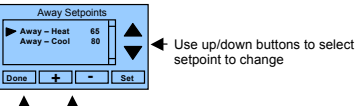

Use +/- buttons to increase or

Press DONE to store the setting and exit back to the decrease the temperature main menu

#### ZWave Install

This menu item allows you to install or uninstall the thermostat into the ZWave network. Follow the instructions in the ZWave Installation section.

### Thermostat Info

The Thermostat Info screen displays the current configuration of the thermostat. This information is useful for quick check of firmware versions and HVAC system setup. It also shows the ZWave network settings.

Thermostat information displayed is:

- Thermostat Model and firmware version number. •
- Z-Wave Settings ZWave Firmware version, ZWave Node ID, ZWave Home ID System Type Standard or Heat Pump HVAC system .
- •
- Fan Type if HVAC type = Standard: Gas or Elect OR
- . Changeover - if HVAC type = Heat Pump: Changeover with cool or changeover with heat.

DCN: 2012-11-225-1

Page 16 of 19

## Thermostat Info Screen

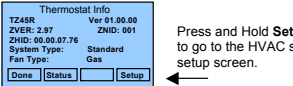

Press and Hold Setup button to go to the HVAC system

#### Setup Button

To setup the thermostat to work with your HVAC system, press and hold the "Setup" button. This will take you to the installation setup screen. See installation instructions for proper settings.

Status Button

Press and hold this button. A system status screen will show the output status of the thermostat relays.

Done Button Press Done to exit the Thermostat Info screen back to the main menu.

## Thermostat Operation

## Minimum Run Time (MRT)

The thermostat has a Minimum Run Time after the start of any heating or cooling call. This minimum run time assures even heating and cooling cycles. The MRT delay will keep the system on even if reaches setpoint or you change the setpoint to a temperature that would satisfy the call, until the MRT expires. Changing the Mode to OFF will cancel the MRT and the system will turn off immediately. The MRT can be adjusted in the Installer Settings menu of the thermostat.

Note: The MRT status is shown in the thermostat System Status on-screen labels.

#### Minimum Off Time (MOT)

The thermostat has a Minimum Off Time after any heating or cooling call is finished. This The atternance and Chammann oil in microscal and increasing to cooling can be undertoo in delay prevents rapid heating/cooling cycles and also provides "short cycle protection" for compressor calls. This delay may be noticeable when you change a setpoint and it does not respond immediately due to another call that has recently completed and the MOT delay timer is preventing the system from restarting. The MOT delay time can be adjusted in the Installer Settings menu of the thermostat. There is a minimum of 5 minutes delay to assure compressor protection.

Note: The MOT status is shown in the thermostat System Status on-screen labels.

Page 17 of 19

#### Z-Wave® Installation

Z-Wave controllers from various manufacturers may support the Z-Wave Thermostat General V2 Device class used by the Clare Controls Z-WAVE Thermostat. The following procedure will allow the thermostat to be added to a Z-Wave network.

General Programming Procedure (for controllers supporting the thermostat device class):

- Set your primary controller to Include, Add or Install mode, to add the thermostat as a node on your network (see your controller's user manual for detailed instructions).
- 2. In the Thermostat's Main Menu, scroll down to the ZWave Install item. Select the item.
- When prompted by your Z-Wave controller, Press the YES button in the ZWave Install screen.

Your controller will indicate the thermostat was successfully added to its network (see your controller's user manual for details). You can also check if the thermostat was successfully added to the network by checking the ZHID (Home ID) and ZNID (Node ID) located in the **Thermostat Info** screen.

For other specific tasks such as adding the thermostat to Scenes or Groups, or deleting the thermostat from an existing network, use the Z-Wave Install procedure.

**NOTE:** Before adding the thermostat to a Z-Wave Network, check that it does not already belong to one by viewing the Node ID (ZNID) located in the **Thermostat Info** screen. An un-installed thermostat should show zeros for the Node ID (000). Consult your controller's user manual for details on removing a device from a Z-Wave network.

#### Setback Mode Operation

If your controller does not support full thermostat device class functions, it may still be able to control the energy saving AWAY mode of the thermostat through BASIC\_SET commands.

Sending the BASIC\_SET (Value = 0x00), the thermostat will go into the AWAY mode and use the predefined AWAY setback setpoints. These setpoints are set in the Main Menu Away Setpoints item.

Sending the BASIC\_SET (Value = 0xFF), the thermostat will revert back to the Home mode it was in before the BASIC\_SET (Value = 0x00) command was sent.

Note that when the BASIC\_SET commands are sent, the CH-THSTAT-Z will momentarily display the new mode.

#### Inclusion and Exclusion

Inclusion or exclusion is started by putting the controller into add node or remove node state and performing the General Programming Procedure outlined above. As part of the process, the thermostat sends a node information frame at normal power.

Low power inclusion or low power exclusion is not possible.

DCN: 2012-11-225-1

Page 18 of 19

# FCC/IC

#### INFORMATION TO USER

This device complies with Part 15 of the FCC Rules. Operation is subject to the following two conditions: (1) This device may not cause harmful interference, and (2) This device must accept any interference received, including interference that may cause undesired operation.

This equipment has been tested and found to comply with the limits for Class B Digital Device, pursuant to Part 15 of the FCC Rules. These limits are designed to provide reasonable protection against harmful interference in a residential installation. This equipment generates and can radiate radio frequency energy and, if not installed and used in accordance with the instructions may cause harmful interference to radio communications. However, there is no guarantee that interference will not occur in a particular installation. If this equipment does cause harmful interference to radio or television reception, which can be determined by turning the equipment off and on, the user is encouraged to try to correct the interference by one or more of the following measures.

- · Reorient or relocate the receiving antenna .
- Increase the separation between the equipment and receiver . Connect the equipment into an outlet on a circuit different from that to which the
- receiver is connected .
- Consult the dealer or an experienced radio/TV technician for help

Any changes or modifications not expressly approved by the party responsible for compliance could void the user's authority to operate the equipment.

This device complies with Industry Canada licence-exempt RSS standard(s). Operation is subject to the following two conditions: (1) this device may not cause interference, and (2) this device must accept any interference, including interference that may cause undesired operation of the device.

Le présent appareil est conforme aux CNR d'Industrie Canada applicables aux appareils radio exempts de licence. L'exploitation est autorisée aux deux conditions suivantes : (1) l'appareil ne doit pas produire de brouillage, et (2) l'utilisateur de l'appareil doit accepter tout brouillage radioélectrique subi, même si le brouillage est susceptible d'en

Page 19 of 19